Escáner láser

# rotoScan ROD4... plus

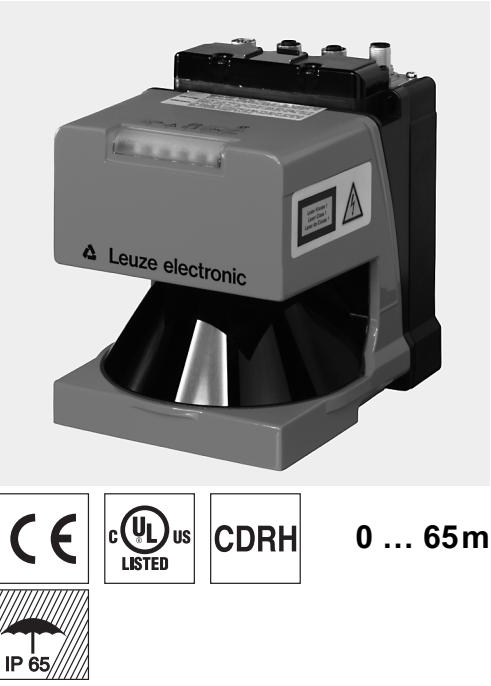

21/10/2024 50108253-01

- Transmisión de datos de medición a través de Fast Ethernet 100MBit/s
- Transmisión de datos de medición a través de interfaz serial RS 232/422
- Reducción de datos de medición, procesamiento de datos de medición, filtrado de datos de medición y determinación de valores extremos en la caja de interfaz
- Varias versiones de dispositivo:
  - con/sin calefacción, ejecución estanca al polvo
  - Velocidad de escaneo 50Hz, para la medición de objetos
  - Velocidad de escaneo 25Hz, para la detección y medición de objetos
  - Rango de medición 25m o 65m
- Interfaz de servicio para la parametrización
- ROD4 plus y ROD4-08 plus: 7 campos de detección memorizables y conmutables para la detección de objetos
   Software:
  - Software: **RODplussoft**: Parametrización de metrología

**RODsoft**: Parametrización de campos de detección

# Accesorios:

Derechos a modificación reservados

- (disponible por separado)
- Sistema de fijación
- Software de parametrización RODplussoft y RODsoft (descarga gratuita desde www.leuze.de)
- diversos cables de conexión

# Dibujo acotado

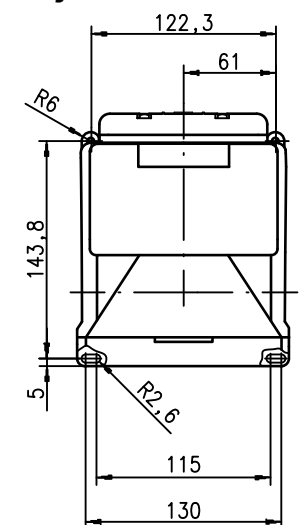

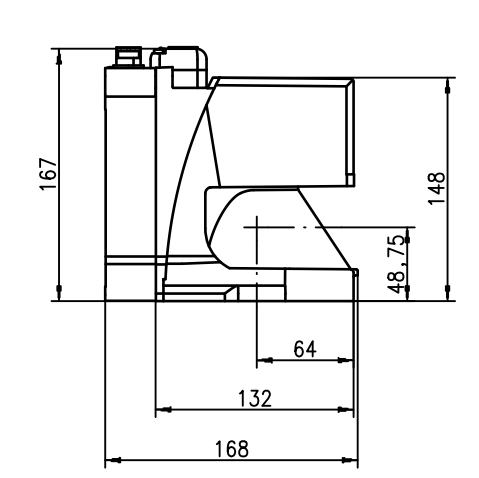

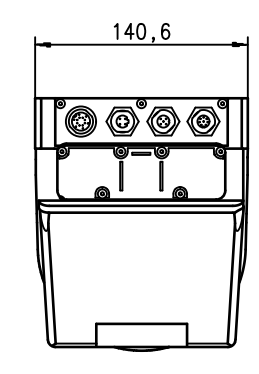

# Principio de medición

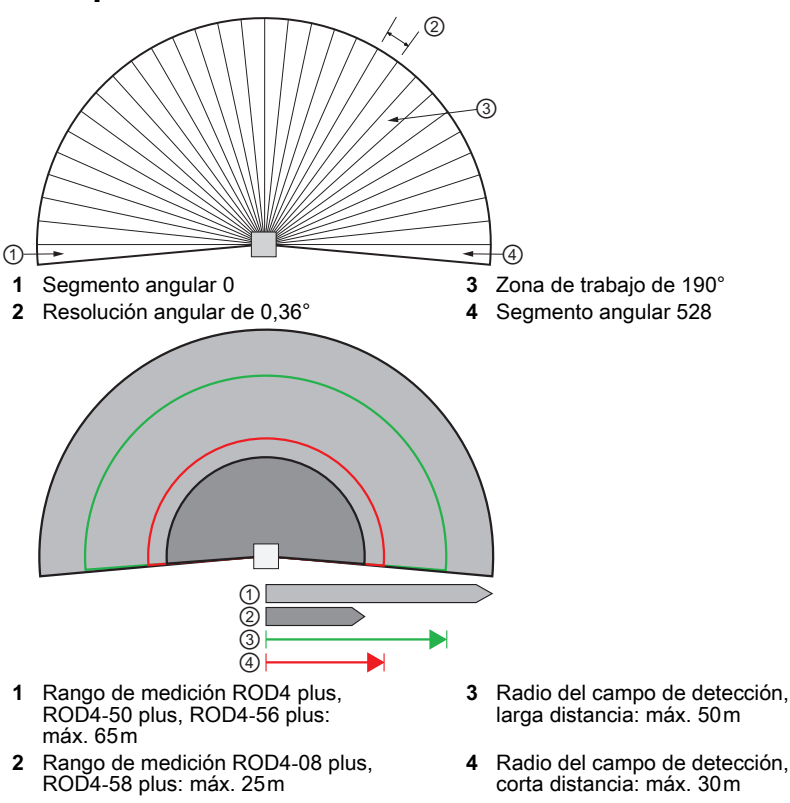

rotoScan ROD4... plus

# euze

#### rotoScan ROD4... plus

#### Notas

#### Uso conforme:

Los escáneres láser son sensores optoelectrónicos para la detección óptica sin contacto de objetos.

#### NOTAS ¡Atención al uso Ĭ conforme! ♦ El producto no es un sensor de seguridad y no es apto para la protección de personas. ♦ El producto solo lo pueden poner en marcha personas capacitadas. Semplee el producto para el uso confor-

#### Software de parametrización «RODplussoft»

me definido.

El software de parametrización se ejecuta bajo Windows 2000/ XP y ofrece las siguientes posibilidades:

- Parametrización de interfaz Ethernet y serial
- Parametrización de hasta 12 segmentos de medición
- Visualización de valores de medición

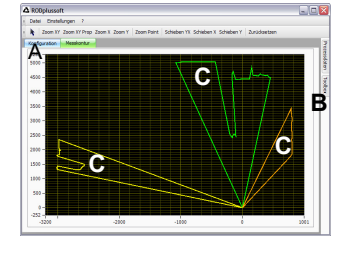

- A Parametrización de la transmisión de datos en la pestaña «Configuración»
- B Definición de segmentos de medición en la «Toolbox»
- C Representación gráfica de los valores de medición de los segmentos de medición en diferentes
- Transmisión de datos de medición en coordenadas XY o coordenadas polares.

Software de parametrización «RODsoft»

- (solo para ROD4(-08) plus
- Definición de los campos de detección
- Parametrización de los parámetros del escáner
- Visualización de los campos de detección y los valores de medición
- Representación de información de estado/diagnóstico
- Compatibilidad con varios idiomas

### Datos técnicos

Datos ópticos Rango de medición Radio del campo de detección 1)

Área angular Resolución angular Velocidad de escaneo

Emisor Longitud de onda Láser de clase Duración de impulso Potencia de salida máx. (peak) Medición de objetos

Capacidad de reflectancia

Tamaño de objeto

Tiempo de respuesta

Entradas

Salidas

(alarma, aviso, campo cercano1, campo cercano2) Resolución de valores de medición por 5mm sector ROD4 plus, ROD4-50 plus, ROD4-56 plus: ± 15mm ROD4-08 plus, ROD4-58 plus: ± 20mm Repetibilidad 2)

Detección de objetos (ROD4 plus, ROD4-08 plus) Capacidad de reflectancia a partir de mín. 1,8% (negro mate) ROD4-08 plus a partir del 6 % (gris oscuro)

Tamaño de objeto

Tiempo de respuesta Número de pares de campos de detección Entradas

Salidas

Datos eléctricos Alimentación de tensión 3) Protección de sobrecorriente

Consumo de corriente Consumo de potencia Protección contra sobretensiones

#### **Datos mecánicos**

Carcasa Peso Tipo de conexión **Datos ambientales** Temp. ambiente (operación/almacén)

Clase de seguridad VDE

Índice de protección Sistema de normas vigentes Certificaciones

1) aplicable solo a ROD4 plus, ROD4-08 plus

2)

Reflectancia del 10 ... 90%,con alcance de 4m Protective Extra Low Voltage (PELV) - tensión extra-baja de seguridad. 3) En aplicaciones UL: sólo para el empleo en circuitos de corriente «Class 2» según NEC.

2,3kg

IP 65

IEC 60947-5-2

# Indicaciones de pedido

#### Denominación

Código

ROD4 plus, ROD4-50 plus, ROD4-56 plus: 0 ... 65m ROD4-08 plus, ROD4-58 plus: 0 ... 25 m corta distancia: 0 ... 30m larga distancia: 0 ... 50m

ROD4-5x plus: 50 expl./s o 20ms/expl. ROD4 plus, ROD4-08 plus: 25 expl./s o 40ms/expl.

a partir de mín. 1,8% (negro mate) ROD4-x8 plus a partir de 6 % (gris oscuro) >20mm a una distancia de 4m

ROD4-5x plus: mínimo 20ms (equivale a 1expl.)

>100mm a una distancia de 15m

>20mm a una distancia de 4m

4x +24VCC

+24VCC +20% / -30%

>100mm a una distancia de 15m

mínimo 40ms (equivale a 1 exploración) 7 (conmutables a través de entradas)

Fundición a presión de aluminio, plástico

4 conectores (enchufables desde arriba)

III, tensión baja de protección

UL 508, C22.2 No.14-13 3)

-0°C ... +50°C/-20°C ... +50°C -20°C ... +50°C/-20°C ... +50°C (con calefacción)

1 según IEC 60825-1:2014 / EN 60825-1:2014+A11:2021

ROD4 plus, ROD4-08 plus: mínimo 40ms (equivale a 1 expl.)

4x +24VCC (FPS1 ... 4 a Y1 para conmutación del campo de detección) además, entrada Reinicio a Y1 y caja de interfaz 4x salidas de transistor PNP 24V/250mA

(FPS1 ... 4 a Y1 para conmutación del campo de detección)

Fusible 2,5A (4A con calefacción) de acción semirretardada en

Protección contra sobretensiones con desconexión final asegu-

el armario de distribución aprox. 1A (utilizar NT de 2,5A), aprox. 4A con calefacción <75W a 24V, incluidas las salidas

además, entrada Reinicio a Y1 y caja de interfaz 4x salidas de transistor PNP 24V/250mA

(alarma, aviso, campo cercano1, campo cercano2)

máx. 190° 0,36

905nm

3ns

15W

Diodo láser infrarrojo

| neo 25expl./s |                                                                                                    |
|---------------|----------------------------------------------------------------------------------------------------|
| ROD4 plus     | 50106481                                                                                           |
| ROD4-08 plus  | 50106480                                                                                           |
| l./s          |                                                                                                    |
| ROD4-50 plus  | 50113226                                                                                           |
| ROD4-56 plus  | 50129795                                                                                           |
| ROD4-58 plus  | 50113225                                                                                           |
|               | neo 25expl./s<br>ROD4 plus<br>ROD4-08 plus<br>I./s<br>ROD4-50 plus<br>ROD4-56 plus<br>ROD4-58 plus |

# euze

#### rotoScan ROD4... plus

### Escáner láser

#### Conexión eléctrica – asignación de conectores

1

2

3 Tx-

4

Rx-

| T J S G R         |                             |                      |  |  |  |  |
|-------------------|-----------------------------|----------------------|--|--|--|--|
| Pin Func          | ión                         | Color                |  |  |  |  |
| A +U <sub>B</sub> |                             | rt (rojo)            |  |  |  |  |
| C GND             | _IN                         | bl (azul)            |  |  |  |  |
| E FPS1            | l                           | rs (rosa)            |  |  |  |  |
| G FPS2            | 2                           | gr (gris)            |  |  |  |  |
| J FPS3            | 3                           | ge (amarillo)        |  |  |  |  |
| L FPS4            | ļ                           | gn (verde)           |  |  |  |  |
| M Reini           | Reinicio_IN br (marrór      |                      |  |  |  |  |
| N Cam             | Campo cercano 1 ws (blanco) |                      |  |  |  |  |
| O Cam             | po cercano 2                | vi (violeta)         |  |  |  |  |
| P Aviso           | 2                           | sw (negro)           |  |  |  |  |
| R Aviso           | o1                          | ws-gn (blanco-verde) |  |  |  |  |
| S NC              |                             | rt-bl (rojo-azul)    |  |  |  |  |
| T NC              |                             | br-gn (marrón-verde) |  |  |  |  |
| U NC              |                             | gr-rs (gris-rosa)    |  |  |  |  |

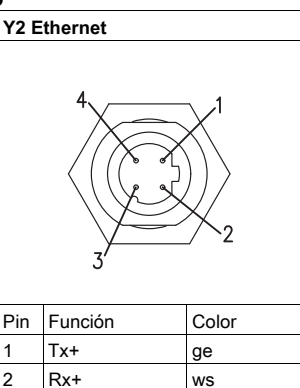

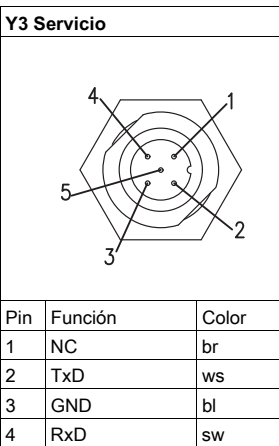

gr

NC

5

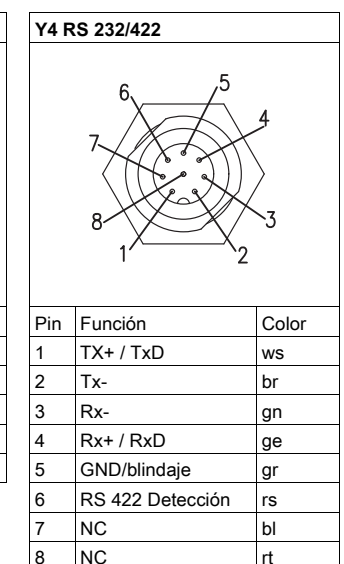

# Instalación del software RODplussoft

El software de parametrización RODplussoft se utiliza para parametrizar las interfaces y las funciones metrológicas de todos los ROD4... plus.

or (naranja)

bl

El software de parametrización RODplussoft se encuentra en el CD suministrado. Para la instalación, siga las instrucciones de los correspondientes archivos Readme que también figuran en el CD suministrado.

También puede descargar la versión más actualizada de RODplussoft desde www.leuze.com.

Descomprima el archivo ZIP proporcionado en una carpeta adecuada en su disco duro.

- ♥ Inicie la instalación haciendo doble clic en el archivo setup.exe.
- Niga las instrucciones de la rutina de instalación.

#### NOTA

Antes de instalar RODplussoft, debería asegurarse de que esté instalado en su ordenador Microsoft® .NET Framework 2.0 SP1 o superior.

# Instalación del software RODsoft (solo para ROD4 plus y ROD4-08 plus)

Solo tiene que instalar el software RODsoft si desea definir campos de detección para escáneres láser del tipo ROD4 plus o ROD4-08 plus.

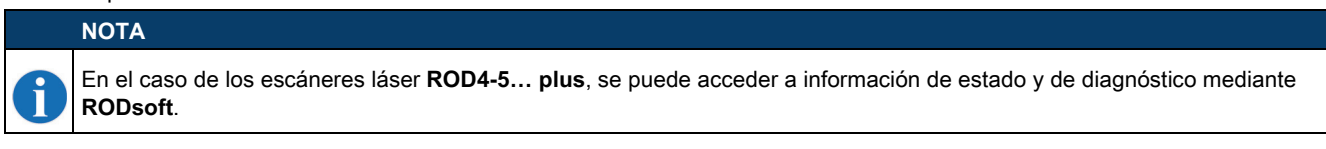

El software de parametrización RODsoft se encuentra en el CD suministrado. Para la instalación, siga las instrucciones de los correspondientes archivos Readme que también figuran en el CD suministrado.

También puede descargar la versión más actualizada de RODsoft desde www.leuze.com.

Descomprima el archivo ZIP proporcionado en una carpeta adecuada en su disco duro.

- ♥ Inicie la instalación haciendo doble clic en el archivo setup.exe.
- & Siga las instrucciones de la rutina de instalación.

### rotoScan ROD4... plus

### Establecimiento de la conexión con el PC

El ROD4... plus se parametriza mediante un PC usando el programa **RODplussoft** antes de integrarlo en el control de procesos.

Para poder establecer una comunicación TCP con el PC, la dirección IP de su PC y la dirección IP del ROD4... plus deben estar en el mismo rango de direcciones. Dado que el ROD4... plus no tiene un cliente DHCP incorporado, deberá configurar la dirección manualmente. Lo más sencillo es hacerlo en el PC.

El ROD4... plus se entrega con la siguiente configuración de fábrica:

Dirección IP: 192.168.060.003 Máscara de subred: 255.255.255.0

#### ΝΟΤΑ

Si utiliza un cortafuegos de escritorio, asegúrese de que el PC pueda comunicarse con el ROD4... plus a través de la interfaz Ethernet vía TCP en el puerto 9008. Además, el cortafuegos debe dejar pasar mensajes de eco ICMP para la prueba de conexión (ping).

Si el PC se conecta normalmente a una red con asignación de direcciones DHCP, para acceder al ROD4... plus lo más sencillo es crear una configuración alternativa en las configuraciones TCP/IP del PC y enlazar directamente el ROD4... plus con el PC.

Por lo tanto, conforme a la configuración por defecto 255.255.255.0 para la máscara de subred, la dirección IP del PC debe encontrarse en el rango de 192.168.060.0 hasta 192.168.060.255 (jp. ej., 192.168.060.110, pero no 192.168.060.003!), para que el ROD4... plus y el PC puedan comunicarse entre sí. Si el ROD4... plus y el PC tienen la misma dirección IP, no podrán comunicarse entre sí.

#### Ajustar la dirección IP en el PC

- ♦ Conéctese a su PC como administrador.
- A través de Inicio -> Panel de control, vaya al menú Conexiones de red (Windows XP) o al Centro de redes y recursos compartidos (Windows 7).
- Seleccione allí la Conexión LAN y pulse el botón derecho del ratón para abrir la correspondiente página de propiedades.
- Seleccione el Internet Protocol (TCP/IP) (si fuera necesario, baje en la lista con la flecha o la barra de desplazamiento) y haga clic en Propiedades.
- En la ventana Propiedades de Internet Protocol (TCP/IP), seleccione la pestaña Configuración alternativa.
- Establezca la dirección IP del PC en el rango de direcciones del ROD4... plus. Atención: ¡No establezca la misma dirección IP que la del ROD4... plus!
- ♦ Ajuste la máscara de subred del PC con el mismo valor que en el ROD4… plus.
- ♥ Cierre el diálogo de configuración confirmando todas las ventanas con Aceptar.
- Conecte la interfaz Y2 del ROD4... plus directamente al puerto LAN de su PC. Use para la conexión un cable KB ET-...-SA-RJ45.

| - Local Ar       | ea Connection Prope? 🔀                                                                                     |  |  |  |  |  |  |
|------------------|----------------------------------------------------------------------------------------------------|--|--|--|--|--|--|
| General Advan    | ced                                                                                                    |  |  |  |  |  |  |
| Connect using:   |                                                                                                    |  |  |  |  |  |  |
| NVIDIA n         | Force Networking Controller                                                                                |  |  |  |  |  |  |
|                  |                                                                                                    |  |  |  |  |  |  |
| This connection  | a uses the following items:                                                                                |  |  |  |  |  |  |
| File an          | d Printer Sharing for Microsoft Networks                                                                   |  |  |  |  |  |  |
| Interne          | tt Protocol (TCP/IP)                                                                                       |  |  |  |  |  |  |
| 1                | × 1                                                                                                    |  |  |  |  |  |  |
|                  | Internet Distance (TCD/ID) Dreparties 2                                                                    |  |  |  |  |  |  |
| I <u>n</u> stall |                                                                                                    |  |  |  |  |  |  |
| Transmission     | General Alternate Configuration                                                                            |  |  |  |  |  |  |
| wide area n      | You can get IP settings assigned automatically if your network supports                                    |  |  |  |  |  |  |
| across dive      | this capability. Otherwise, you need to ask your network administrator for<br>the appropriate IP settings. |  |  |  |  |  |  |
| Show icon        |                                                                                                    |  |  |  |  |  |  |
| Notify me w      | Obtain an IP address automatically                                                                         |  |  |  |  |  |  |
|                  | Use the following IP address:                                                                              |  |  |  |  |  |  |
|                  | IP address:                                                                                                |  |  |  |  |  |  |
|                  | Subnet mask:                                                                                               |  |  |  |  |  |  |
|                  | Default gateway:                                                                                           |  |  |  |  |  |  |
|                  |                                                                                                    |  |  |  |  |  |  |
|                  | Obtain DNS server address automatically                                                                    |  |  |  |  |  |  |
|                  | O use the following DINS server addresses:                                                                 |  |  |  |  |  |  |
|                  | Ererened DNS server:                                                                                       |  |  |  |  |  |  |
|                  | Alternate DNS server:                                                                                      |  |  |  |  |  |  |
|                  |                                                                                                    |  |  |  |  |  |  |
|                  | Advanced                                                                                                   |  |  |  |  |  |  |
|                  | OK Cancel                                                                                                  |  |  |  |  |  |  |
| L                |                                                                                                    |  |  |  |  |  |  |

### rotoScan ROD4... plus

#### Escáner láser

#### Indicaciones de seguridad para láser – Láser de clase 1

|   | RADIACIÓN LÁSER – PRODUCTO LÁSER DE CLASE 1                                                                                                    |
|---|----------------------------------------------------------------------------------------------------|
| A | El equipo cumple los requisitos conforme a la IEC 60825-1:2014 / EN 60825-1:2014+A11:2021 para un producto de <b>láser de</b><br><b>clase 1</b> y las disposiciones conforme a la U.S. 21 CFR 1040.10 con las divergencias correspondientes a la «Laser Notice<br>No. 56» del 08/05/2019. |
|   | b Observe las disposiciones legales y vigentes en materia de seguridad de láser.                                                                                                    |
|   | No están permitidas las intervenciones ni las modificaciones en el equipo.                                                                                                    |
|   | El equipo no contiene ninguna pieza que el usuario deba ajustar o mantener.                                                                                                    |
|   | ¡ATENCIÓN! La apertura del equipo puede provocar una exposición a radiación peligrosa.                                                                                                    |
|   | Una reparación solo debe ser llevada a cabo por Leuze electronic GmbH + Co. KG.                                                                                                    |
|   |                                                                                                    |

#### Puesta en marcha

- ♥ Conecte la tensión de alimentación del ROD4… plus.
- ✤ Inicie el software RODplussoft.

En primer lugar, el PC intenta establecer una conexión de red a través de Ethernet mediante la configuración automática. Esto tarda varios segundos; luego se activa la configuración alternativa que usted acaba de ajustar, y con la que el PC puede comunicarse entonces con el ROD4... plus a través de Ethernet.

Encontrará más información sobre la parametrización del ROD4... plus mediante el software **RODplussoft** en la descripción técnica y en la descripción del software y del protocolo.

Para la puesta en marcha y la integración del escáner láser en el controlador de procesos deben ejecutarse los siguientes pasos:

- 1. Parametrizar el ROD4... plus: ver el capítulo 6 de la descripción técnica.
- 2. Si es necesario, parametrizar los campos de detección mediante el software de parametrización RODsoft (menú Configuración -> Iniciar RODsoft...) (¡solo para ROD4 plus y ROD4-08 plus!).

Véase la sección «Parametrización de campos de detección (solo para ROD4 plus y ROD4-08 plus)» en la página 6. 3. Programar el controlador de procesos.

- 0
- 4. Conectar debidamente las entradas y salidas; ver el capítulo 5 de la descripción técnica.
- 5. Adaptar la configuración IP del ROD4... plus para que este se pueda comunicar con el controlador de procesos. Esto se lleva a cabo en RODplussoft en la pestaña Comunicación. Aquí puede cambiar la dirección de red y la correspondiente máscara de red a través de las que elROD4... plus se comunica con el controlador de procesos.

| RODplussoft                       |                   |                   |                             |                             |
|-----------------------------------|-------------------|-------------------|-----------------------------|-----------------------------|
| )atei Konfiguration               | Einstellungen ?   |                   |                             |                             |
| Kommunikation Prot                | tokoll Messkontur |                   |                             |                             |
| ROD4plus Schnittstellen           | verwendung        |                   |                             |                             |
|                                   |                   |                   |                             |                             |
| Schnittstelle für Par             | ameterierung: Y3  | <b>.</b>          |                             |                             |
|                                   |                   |                   |                             |                             |
| Schnittstelle für Pro             | zessdaten: Y2     | <b>~</b>          |                             |                             |
| Kanalkonfiguration POD            | 4olus <> PC       |                   |                             |                             |
| ROD4olus                          | ipida (21 C       |                   |                             |                             |
| V2 (Ethernet)                     |                   |                   | V3 (Serielle Schnittstelle) | V4 (Serielle Schnittstelle) |
| 12 (colorinely                    |                   |                   | To (ochene ochinicatene)    |                             |
| IP-Adresse:                       | 192.168.1.203     | Verbindung prüfen |                             |                             |
|                                   |                   |                   | Baudrate: 57600             | Baudrate:                   |
| Subnetzmaske:                     | 255.255.255.0     | Übernehmen        | baudrate. 57000             | bauurate.                   |
|                                   |                   |                   |                             |                             |
|                                   |                   |                   |                             |                             |
| PC                                |                   |                   |                             |                             |
| Mar Cialana Matanada              | - de - Martelle - |                   |                             |                             |
| Verfügbare Netzwerkschnittstellen |                   |                   |                             |                             |
| Schnittstelle                     | IP-Adresse        | Subnetzmaske      | Schnittstelle: COM1 💌       | Schnittstelle:              |
| LAN-Verbindung                    | 192, 168, 1, 20   | 255.255.255.0     |                             |                             |
|                                   |                   |                   |                             |                             |
|                                   |                   |                   | Verbindung prüfen           | Verbindung prüfen           |
| Aktualisieren                     |                   |                   | verbindung protett          | verbindung protein          |
|                                   |                   |                   |                             |                             |
|                                   |                   |                   |                             |                             |
|                                   |                   |                   |                             |                             |

6. Guarde en el ROD4... plus los ajustes modificados, utilizando la opción de menú Configuración -> Transferir a ROD4plus.
7. Conecte el ROD4... plus al controlador de procesos a través de la interfaz Ethernet Y2.

### Parametrización de campos de detección (solo para ROD4 plus y ROD4-08 plus)

#### Procedimiento para la puesta en marcha:

- 🗞 Utilizando el cable KB-ROD4plus..., conecte el PC a la conexión Y3 Servicio del ROD4(-08) plus.
- besde RODplussoft, acceda al software de parametrización RODsoft mediante la opción de menú Iniciar RODsoft....
- b Introduzca como contraseña «ROD4LE» en el nivel «Cliente autorizado».

En «Indicación del contorno de medición» se puede visualizar el campo de detección. En «Configuración de ROD4» se definen, entre otros parámetros, los tiempos de respuesta, las conmutaciones de campo de detección, etc. Para parametrizar campos de detección, seleccione el campo «Definición de los campos de detección». En «Datos de sistema ROD4» se puede acceder a códigos de error, entre otras cosas.

Encontrará una descripción detallada en el manual de usuario del software de parametrización RODsoft.

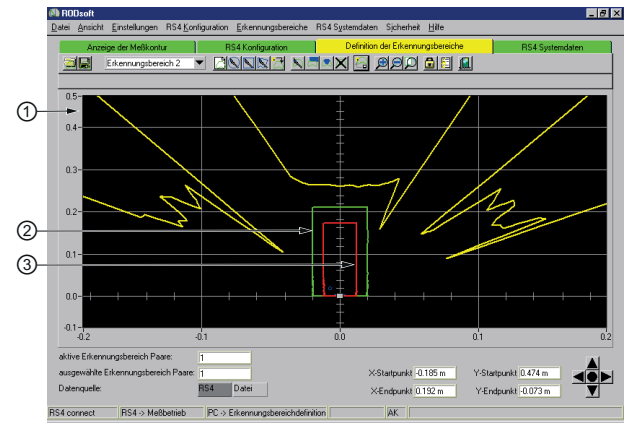

- 1 Valores de medición actuales (línea amarilla)
- 2 Campo de detección lejano (línea verde)
- 3 Campo de detección cercano (línea roja)